#### H30 年度グループ事務局申請ツール操作マニュアル

本システムは、H30年度地域型住宅グリーン化事業において、採択を受けたグループ事務局専用の Web システムとなります。 グループ事務局が交付申請を行う際に必ず本システムで「補助金交付申請登録証」 「一括提出届(交付申請)」を発行・提出する必要があります。

また、実績報告の際には本システムより「一括提出届(実績報告)」を発行・提出する必要があります。

### 本システムの基本機能

- 1) 各グループの採択情報・申請情報の集計表示
- 2)所属施工事業者情報(補助実績:事業者申請選択時)の表示※ 表示される施工事業者は、各グループの登録施工事業者のみ
- 3) グループの施工事業者の申請可否の表示
  - ※ 施工事業者の申請可否の判断は以下の条件でなされます。
  - 施工事業者の申請履歴から、他のグループから申請を行っていないかを判断。
     ※既に他のグループから申請を行っている事業者は、当該グループからの申請は行えません。
  - ② グループの枠数・施工事業者の申請枠数の制限の判断
     ※ H30 年度の規定より判断しています。
- 4) 長寿命型・高度省エネ型・ゼロエネ型・地域材/三世代同居の特別加算の選択
- 5)補助金交付申請登録証の発行 ※補助金交付申請登録証は、PDF データとして発行されます。 交付申請に必要な書式となりますので、PDF データを印刷して提出ください。
- 6) 一括提出届 (交付申請) · 一括提出届 (実績報告)
  - ※ 一括提出届(交付申請)・一括提出届(実績報告)は、エクセルデータとして発行されます。 印刷して提出ください。

ログイン

グループ事務局申請ツールにログインします。

| H30クリーン化申請入力              |                |           |               |                          |
|---------------------------|----------------|-----------|---------------|--------------------------|
| トップ                       |                | グループ事務局申請 | <b>青ツール</b>   | 3=17/1                   |
|                           | 計画変更  事務局申請ツール | <b>→</b>  | рянх<br>JX7-к | 計画変更を行うシステ<br>ムと別のシステムとな |
| 1件                        |                |           | DØ49          | ります。再ログインが               |
| 専用お知らせ<br>グループお知らせtest    |                |           |               | 」 必要です。                  |
|                           |                |           |               |                          |
| 5) 平成20年度 地域型は字グリーン化事業評価事 | 政憲             |           |               |                          |

※ 交付申請・実績報告に関するツールには、システムが変わるため別途ログインが必要です。 ログインは、計画変更ツールへのログイン ID・PW と同じです。

# 画面イメージ

事務局 TOP ページ

| グループ事             | 務局申請以        | y—.                        | IL  |       |     |      |                  |           |               |                    | DØ791   |     |                        |
|-------------------|--------------|----------------------------|-----|-------|-----|------|------------------|-----------|---------------|--------------------|---------|-----|------------------------|
|                   |              |                            |     |       |     |      |                  |           |               |                    | <u></u> | 214 |                        |
| パープ信報             |              |                            |     |       |     |      | 1010月11—丁爾曼      |           |               |                    |         |     |                        |
|                   | Riga         |                            | 採択会 | 5117  | 中調可 | 18   | 中調               | 大統領相      |               | 中請夫補額              | 中請棟数    | (   |                        |
|                   | ①未活用种        |                            | 440 | 万円    | 440 | 万円   |                  | 0.43      | 用种            | 0 万円               | 0 (88   |     | 夕 성과 - 국 슈퍼그八桂书        |
| 長期優良住宅            | 2488414      | 2                          | 200 | ניוכל | 200 | лe   | 53500t           | 2000      | 2L19          | 0 75P              | 0 88    |     | 合クルーノの配分情報<br>が表示されます。 |
| 認定低炭素・<br>性能向上計画  | ①未活用种        |                            | 110 | 万円    | 110 | 万円   | 認定低決案・<br>性能向上計画 | 0.43      | 周校            | 0 <b>万</b> 円       | 0 👯     |     | 申請結果が反映され残             |
| 設定                | 注制器なし特       |                            | 0   | 万円    | 0   | 万円   | 設定               | 2000      | 2649          | 0 <b>万</b> 円       | 0 👯     |     | 情報の表示されます。             |
|                   | 1<br>①未活用枠 _ | 1<br>第<br>第<br>行<br>に<br>プ | 280 | 万円    | 280 | 万円   |                  | ①未活用枠     | 通常枠           | 0 万円               | 0 👯     | 1   |                        |
| to.               | ,            | עי                         | 0   | 万円    | 0   | 万円   | to.              |           | 797           | 0 751 <sup>4</sup> | 0 88    | Г   | タグループの中国中に             |
| 17,14-            | 201842140    | 61372                      | 125 | 万円    | 125 | 万円   | 17,14-           | 20004214  | 通常神           | 0 <b>万</b> 円       | 0 88    | •   | が反映されます。               |
|                   | 7            | シク                         | 0   | 万円    | 0   | 万内   |                  |           | 520<br>797    | 0 万円               | 0 👯     |     |                        |
| •                 | Ballion a    |                            | 0   | फ्रम  | 0   | 万円   | •                | R.1622548 |               | 0 万时               | 0 88    |     |                        |
| 49391503930303849 | 18141120306  | -                          | 60  | 万円    | 60  | 万円   | 443015039123844  | 194441    |               | 0 751 <sup>1</sup> | 0 88    |     |                        |
|                   |              | •                          | Ū   | 20    | U   | 2010 | 1                | -2144     | PARTE         | 0 00               | 0 54    |     |                        |
| 一括提出屬(交付          | 申請)          |                            |     |       |     |      | 一括提出版 (実制        | (報告)      |               |                    |         | Г   | 交付申請・実績報告σ             |
|                   | 長寿命          | 贸                          |     |       |     |      |                  | しい問       | 1 + -         | +                  | _       |     | 際に提出する一括届を             |
|                   | 高度省3         | (2)型                       | ľ.  |       |     |      | 川只 /             | 人工用       | しまら           | )                  |         |     | 出力します。                 |
|                   |              | _                          |     |       |     | _    |                  |           |               |                    |         | 1   |                        |
| 施工事業者検索           |              |                            |     |       |     |      |                  |           |               |                    |         |     |                        |
| 事業者曲号             |              |                            |     |       |     |      | 電話曲号             |           |               |                    |         |     |                        |
| 非業者名              |              |                            |     |       |     |      |                  |           |               |                    |         |     |                        |
|                   |              |                            |     |       | Ut  | 57F  | 枝蚕               |           |               |                    |         |     |                        |
|                   |              |                            |     |       |     | 4    |                  |           | 41            |                    |         |     |                        |
| 事業者量考             | 事業者名         |                            |     |       | 代表書 | 5    | 電話曲号             | 民寿命       | 高度省工术型        |                    | (6)A    | *   |                        |
|                   |              |                            | 1   |       |     |      | 4                | <u>ण</u>  | <u> </u>      | <u> </u>           | 不可      | 1,  |                        |
|                   |              |                            | +   |       |     |      |                  | <u>व</u>  | <u>व</u><br>व | <u> </u>           | 不可      |     | 個々の施工事業者の              |
|                   |              |                            |     |       |     |      |                  | <u> </u>  | <u>a</u>      | <u></u>            | 不可      |     | 績に応じて申請の可<br>不可をキテレキナ  |
|                   |              |                            |     |       |     |      | 4                | ত্য       | তা            | 피                  | 不可      |     | ☆申請の際は <b>可</b> の表     |
|                   |              |                            |     |       |     |      |                  | ত্র       | 不可            | 힌                  | 不可      |     | をクリックします。              |
|                   |              |                            |     |       |     |      |                  |           |               |                    |         |     |                        |

## 施工事業者申請ページ

| 事業者情報                                   |                     |                     |            |            |               |    |               |     |     |      |      |          |                                          |
|-----------------------------------------|---------------------|---------------------|------------|------------|---------------|----|---------------|-----|-----|------|------|----------|------------------------------------------|
|                                         | H30                 | H29                 |            |            |               | *  | 17 2          | 3棟  | н   | 27   | 11校  | 1        |                                          |
| 事業保護等                                   |                     | H28                 |            | 5868       | e e           |    | L             |     | н   | 28   | SHR  |          |                                          |
|                                         |                     | H27                 |            |            |               |    | L             |     | H   | 29   | 7棟   |          |                                          |
| FRES                                    |                     |                     |            |            |               | *  | I† (          | 棶   | н   | 27   | ORR  |          | 施工事業者の補助実績                               |
| <b>2)1</b> 2                            | 0/08/02             |                     |            | ARGI       | 7 <b>8</b> 1  |    |               |     | н   | 28   | OR   | ł        | が表示されます。                                 |
| 代表用名                                    |                     |                     |            |            |               |    | L             |     | н   | 29   | ORt  | 1        |                                          |
| ##E84                                   |                     |                     |            |            |               |    |               | 検   | н   | 27   | 1校   |          |                                          |
| 4986月1日日                                |                     |                     | _          | ゼロ・エネ      | 14 <b>-</b> - |    |               |     | н   | 28   | 0検   |          |                                          |
| 100000                                  |                     |                     |            |            |               |    | L             |     | н   | 29   | 1校   |          |                                          |
| 所在陶                                     |                     |                     | _          | (0,6083    |               |    | t             |     |     |      |      |          |                                          |
| QX89                                    |                     |                     |            | MICH       | 1             |    | t             |     |     |      | _    |          |                                          |
| メールアドレス                                 |                     |                     |            | 中間         | 1             |    | L             |     |     |      |      |          |                                          |
|                                         | 100                 | 20040               | _          |            | 1000          | -  | <b>৫</b> ৪৯০% | -   | 083 | 2015 | ¢0A8 |          |                                          |
|                                         |                     | <br>()#             | 活用种        |            | 440           | 万円 | 440           | 万円  | 0   | 万円   | 0    | 2        |                                          |
| 長期使良佳地                                  |                     | 200                 | 間なし物       |            | 200           | 万円 | 200           | 万円  | 0   | 万円   | 0    | 2        |                                          |
|                                         |                     | ¢.                  | 活用种        |            | 110           | 万円 | 110           | 万円  | 0   | 万円   | 0    | R.       | 各グループの配分情報                               |
| 設定低於草・性能向上計画                            | 記を低於軍・性能内上計画記を<br>( |                     | RGL#       | 0          | 万円            | 0  | 万円            | 0   | 万円  | 0    | Ŕ    | が表示されます。 |                                          |
|                                         |                     | ()+160H5            |            | E10        | 290           | 万円 | 280           | 万円  | 0   | 万円   | 0    | 2        | 申請結果が反映され残                               |
| #D. TALE                                |                     | Construction of the | 520        | 797        | 0             | 万円 | 0             | 万円  | 0   | 万円   | 0    | Ŕ        | 情報の表示されます。                               |
|                                         |                     | 20032140            |            | H)         | 125           | 万円 | 125           | 万円  | 0   | 万円   | 0    | 2        |                                          |
|                                         |                     |                     | 520        | 797        | 0             | 万円 | 0             | 万円  | 0   | 万円   | 0    | 2        |                                          |
|                                         | (18)                |                     |            |            | 0             | 万円 | 0             | 万円  | 0   | 万円   | 0    | ×        |                                          |
| 4100 H100 H100 H100 H100 H100 H100 H100 |                     |                     | Line Di Wi |            | 60            | 万円 | 60            | 75円 | 0   | 7月   | 0    | 8        |                                          |
|                                         |                     | =#1                 | 04041216   |            | 0             | אמ | 0             | את  | 0   | лн   | 0    | *        |                                          |
| 中語内容                                    |                     |                     |            |            |               |    |               |     |     |      |      |          |                                          |
| 中体現別                                    | 長万命                 |                     |            |            | _             | _  | _             | -   | _   | -    | -    |          |                                          |
| 中耕金額                                    | 0                   |                     |            | 万円         |               |    |               |     |     |      |      |          | 施工事業者のH30年度                              |
| 10403323039 (±10)                       | なし                  | ~                   |            |            |               |    |               |     |     |      |      |          | の交付申請情報の入力                               |
| 三批代加利 (金明)                              | <u>ي</u> ل          | $\sim$              |            |            |               |    |               |     |     |      |      |          | を行います。                                   |
|                                         |                     |                     |            |            |               |    |               |     |     |      |      |          | ※ここでは、長寿命型                               |
| 住宅情報                                    |                     |                     |            |            |               |    |               |     |     |      |      | +        | の表示となってます。                               |
| 建築主名                                    |                     |                     |            |            |               |    |               |     |     |      |      |          | ※ 向 皮 自 上 不 型 ・ セ 日<br>エ え 刑 ・ 傷 白 建 筑 物 |
| <b>新闻的</b> 现                            | 未選択                 | $\sim$              |            |            |               |    |               |     |     |      |      |          | の可を選択した場合                                |
| 建蒜子定 市町村                                |                     |                     |            |            |               |    |               |     |     |      |      |          | は表示が異なります。                               |
| 以下住所 (備喩)                               |                     |                     |            |            |               |    |               |     |     |      |      |          |                                          |
|                                         | _                   |                     | 24         | <b>G</b> # |               |    |               |     |     |      |      |          |                                          |

3

交付申請の流れ

1、表示された施工事業者の申請種別のうち「可」となっている項目を選択。

※ 不可と表示されている場合は、申請枠が無いか他のグループからの申請となっている為。

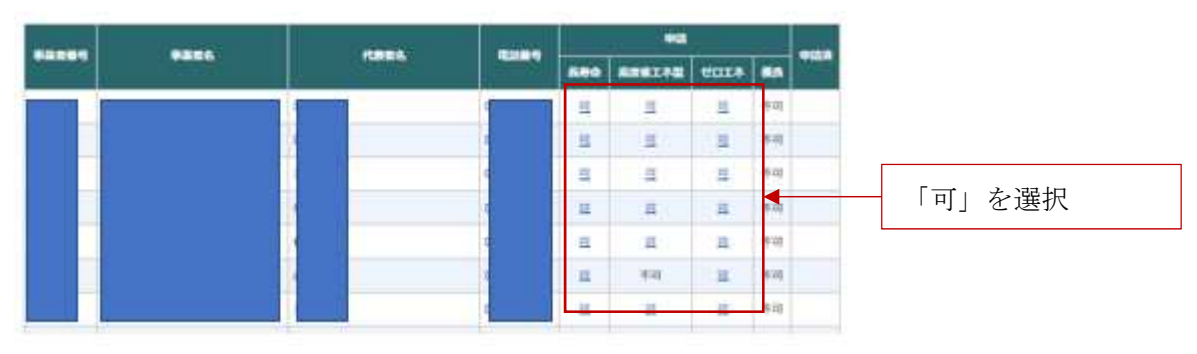

- ※ 各施工事業者ページに移行します
- 2、グループ配分枠・施工事業者実績を基に申請内容・住宅情報を入力
  - ※ 各施工事業者に応じた情報が表示されます。
  - ※ 枠種の表示は、未経験工務店を選択した場合のみ表示されます。
  - ※ 申請単位は、50万円以上~5万円単位となります。
  - ※ 地域材加算・三世代加算は、10万円単位で選択ください。
  - ※ 申請ページは、長寿命型・高度省エネ型・ゼロエネ型で異なります。

| 長寿命型】     |               |            |
|-----------|---------------|------------|
| 申請内容      |               |            |
| 申請種別      | 長寿命           |            |
| 枠種        | 未経験工務店枠       | 枠種:未経験工務店の |
| 申請金類      | 制限なし枠<br>0 万円 | 場合のみ表示されます |
| 地域材加算(金額) | <u>なし ~</u>   |            |
| 三世代加算(金額) | なし 〜          |            |
| 住宅情報      |               |            |
| 建築主名      |               |            |
| 都道府里      | 未選択 ~         |            |
| 建築予定 市町村  |               |            |
| 以下住所(番地)  |               |            |
|           | 戻る保存          |            |

ľ

【高度省エネ型】

| 申請内容      |              |            |
|-----------|--------------|------------|
| 申請種別      | 高度省工不型       | 認定低炭素・性能向上 |
| 申請種別      | 認定低炭素 🗸      | 認定の進択を打います |
| 枠種        | 未経験工務店枠 🗸    | 枠種:未経験工務店の |
| 申請金額      | 0 万円         | 場合のみ表示されます |
| 地域材加算(金額) | <u> なし ~</u> |            |
| 三世代加算(金額) | tel v        |            |
|           | _            |            |
| 住宅情報      |              |            |
| 建築主名      |              |            |
| 都道府嬰      | 「未選択 〜       |            |
| 建築予定 市町村  |              |            |
| 以下住所(番地)  |              |            |
|           |              |            |

# 【ゼロエネ型】

| 申請内容      |             |            |
|-----------|-------------|------------|
| 申請種別      | ゼロエネ        |            |
| 枠種        | 未経験工務店枠 🗸   | 枠種:未経験工務店の |
| 申請金額      | 0 万円        | 場合のみ表示されます |
| 地域材加算(金額) | なし ~        |            |
| 三世代加算(金額) | <i>なし</i> ~ |            |
| ランクアップ    |             |            |
| 住宅情報      |             |            |
| 建築主名      |             |            |
| 都道府県      | 「未選択 〜      |            |
| 建築予定 市町村  |             |            |
| 以下住所(番地)  |             |            |
|           | 戻る保存        |            |

情報入力完了後、「保存」で登録します。

※ エラー表示が出た場合、グループの配分枠を超えた入力が殆どです。 グループ配分残額を確認して、修正保存ください。

### 3、補助金交付申請登録証の発行・印刷

※ 補助金交付申請登録証の発行・送付は必須となります。 補助金交付登録証は、情報登録時または登録後常時出力できます。

| 古際老祭口 古際老女                        |                                                                                                    |                                                                                                    | 19140                                                                                             | and the                                            |     | 申請     |      |    |         |
|-----------------------------------|----------------------------------------------------------------------------------------------------|----------------------------------------------------------------------------------------------------|---------------------------------------------------------------------------------------------------|----------------------------------------------------|-----|--------|------|----|---------|
| 爭未自實亏                             | *****                                                                                                    |                                                                                                    | 代教育者                                                                                              | 電話曲号                                               | 長寿命 | 高度省工不型 | ゼロエネ | 優良 | 99.6679 |
| 12195                             | 株式会社深澤工務所                                                                                                    |                                                                                                    | 深沢 成彦                                                                                             | 0552334047                                         | 희   | 피      | 亘    | 不可 |         |
| 12204                             | 株式会社住建                                                                                                    |                                                                                                    | 渡邊 勝博                                                                                             | 0551284490                                         | 可   | 희      | 回    | 不可 |         |
| 12215                             | 株式会社七保                                                                                                    |                                                                                                    | 天野 睦夫                                                                                             | 0552227001                                         | 희   | 亘      | 可    | 不可 | 表示      |
| 12218                             | 株式会社トミタケ建設                                                                                                    |                                                                                                    | 伊藤博                                                                                               | 0552245035                                         | 亘   | 피      | ₫    | 不可 | $\succ$ |
| 12220                             | 株式会社サンホーム                                                                                                    |                                                                                                    | 佐野 吉彦                                                                                             | 0552282522                                         | 피   | 피      | ▣    | 不可 |         |
| 12223                             | 有限会社山本建築工業                                                                                                    |                                                                                                    | 山本 大介                                                                                             | 0552338873                                         | 희   | 不可     | ▣    | 不可 |         |
|                                   |                                                                                                    |                                                                                                    |                                                                                                   |                                                    |     |        |      |    |         |
| 由建改                               | 物件一段                                                                                                    |                                                                                                    |                                                                                                   |                                                    |     |        |      |    | ×       |
| 中前府                               | 物件 筧                                                                                                    |                                                                                                    |                                                                                                   |                                                    | _   |        |      | -  | ^       |
|                                   | 申請番号                                                                                                    |                                                                                                    |                                                                                                   | 建築主名                                               | í   |        |      |    |         |
|                                   |                                                                                                    |                                                                                                    |                                                                                                   |                                                    |     |        |      |    |         |
| 0352                              | -12215-000001                                                                                                    | •                                                                                                    | 1.                                                                                                |                                                    |     |        |      |    |         |
| 0352-                             | -12215-000001                                                                                                    | •                                                                                                    | ]●                                                                                                |                                                    |     |        |      |    |         |
| 0352-                             | -12215-000001                                                                                                    | •Δ =                                                                                                    | •                                                                                                 | Ļ                                                  |     |        |      |    |         |
| 0352-<br>申請内容                     | -12215-000001                                                                                                    | •                                                                                                    | 10                                                                                                | Ļ                                                  |     |        |      |    |         |
| 0352·<br>申請內容                     | -12215-000001                                                                                                    | <ul> <li>●△ □</li> <li>長寿命</li> </ul>                                                                                                    | ) <b>0</b>                                                                                        | Ļ                                                  |     |        |      |    |         |
| 0352-<br>申請内容                     | -12215-000001<br>中語種別<br>申話金額                                                                                                    | <ul> <li>▲</li> <li>●</li> <li>▲</li> <li>長寿命</li> <li>100万円</li> </ul>                                                                                                    | j <b>e</b>                                                                                        | ↓                                                  |     |        |      |    |         |
| 0352-<br>申請内容                     | -12215-000001<br>申請種別<br>申請金額<br>载材加算(金額)                                                                                                    | <ul> <li>●△</li> <li>長寿命</li> <li>100万円</li> <li>10万円</li> </ul>                                                                                                    | 30                                                                                                | ↓                                                  |     |        |      |    |         |
| 0352-<br>申請內容<br>                 | -12215-000001<br>申請種別<br>申請金額<br>転材加算 (金額)                                                                                                    | ●A □<br>長寿命<br>100万円<br>ねし                                                                                                    | ] <b>0</b>                                                                                        |                                                    |     |        |      |    |         |
| 0352-<br>申請内容<br>地<br>三t          | -12215-000001<br>申請希効<br>申請金額<br>較材加算(金額)<br>些代加算(金額)                                                                                          | ●△ □<br>長寿命<br>100万円<br>10万円<br>なし                                                                                                    | 3 <b>0</b>                                                                                        |                                                    |     |        |      |    |         |
| 0352-<br>申請内容<br>地<br>三t<br>住宅情報  | -12215-000001<br>申請種別<br>申請金額<br>感材加算 (金額)<br>些(气加算 (金額)                                                                                       | <ul> <li>●△</li> <li>■</li> <li>■<td>je</td><td></td><td></td><td></td><td></td><td></td><td></td></li></ul> | je                                                                                                |                                                    |     |        |      |    |         |
| 0352-<br>申請内容<br>地<br>三t<br>住宅情報  | -12215-000001<br>申請種別<br>申請金額<br>較材加算(金額)<br>些代加算(金額)                                                                                          | ●△ □<br>長寿命<br>100万円<br>10万円<br>なし                                                                                                    | 3 <b>0</b>                                                                                        |                                                    |     |        |      |    |         |
| 0352-<br>申請内容<br>地<br>三t<br>住宅情報  | -12215-000001<br>中語種別<br>申請金額<br>载材加算(金額)<br>世代加算(金額)<br>建築主名<br>帶道府照                                                                          | <ul> <li>●△ □</li> <li>●△ □</li> <li>東京都</li> </ul>                                                                                                    | ] <b>●</b>                                                                                        | ↓<br>補助金交付                                         | 申請  | ·登録証   | を出   | 力し | , ±     |
| 0352-<br>申請内容<br>地<br>生<br>生<br>生 | -12215-000001<br>申請希効<br>申請金額<br>較材加算(金額)<br>些代加算(金額)<br>些代加算(金額)<br>些代加算(金額)                                                                  | <ul> <li>●△ □</li> <li>長寿命</li> <li>100万円</li> <li>10万円</li> <li>なし</li> <li>●△ □●</li> <li>東京都</li> <li>中央区日本</li> </ul>                                                                                                    | ;●<br>;●                                                                                          | <ul> <li>↓</li> <li>補助金交付</li> <li>※ 必須</li> </ul> | 申請  | i登録証   | を出   | カル | , ‡.    |
| 0352-<br>申請内容<br>地<br>生宅情報<br>建   | -12215-000001<br>中請種別<br>申請金額<br>感材加算(金額)<br>世代加算(金額)<br>世代加算(金額)<br>世代加算(金額)<br>二<br>二<br>二<br>二<br>二<br>二<br>二<br>二<br>二<br>二<br>二<br>二<br>二 | <ul> <li>●△ □</li> <li>長寿命</li> <li>100万円</li> <li>10万円</li> <li>なし</li> <li>ネし</li> <li>単央区日本</li> <li>123</li> </ul>                                                                                                    | ;•<br>,<br>,<br>,<br>,<br>,<br>,<br>,<br>,<br>,<br>,<br>,<br>,<br>,<br>,<br>,<br>,<br>,<br>,<br>, | <ul> <li>↓</li> <li>補助金交付</li> <li>※ 必須</li> </ul> | 申請  | 登録証    | を出   | 力し |         |

- 4、一括提出届の出力
  - ※ 交付申請の際の必須提出書式です。DL して提出ください。

| 一括拇出臂(交付申請) | 一括護出醫(実績報告) |
|-------------|-------------|
| 長寿命政        |             |
| 高度台工专里      |             |
|             |             |

※ 実績報告の際は、一括提出届(実績報告)が必要です。 現在調整中